# نيوكتلا لوكوتورب ليحرت تادادعإ نيوكت لّدبم ىلع (DHCP) فيضملل يكيمانيدلا (CLI) رماوألا رطس ةەجاو ربع

### الهدف

بروتوكول تكوين الاستضافة الديناميكية (DHCP) هو خدمة يتم تشغيلها في طبقة التطبيق الخاصة بمكدس بروتوكول التحكم في الإرسال/بروتوكول الإنترنت (TCP/IP) لتعيين عناوين IP بشكل ديناميكي لعملاء DHCP، وتخصيص معلومات تكوين TCP/IP لعملاء DHCP. ترحيل DHCP هي ميزة يتم إستخدامها بواسطة محول، يعرف أيضا باسم وكيل الترحيل، للسماح باتصال DHCP بين الأجهزة المضيفة وخوادم DHCP البعيدة التي لا تكون على الشبكة نفسها. عندما يرسل العميل بث DHCP لعنوان، يقوم وكيل الترحيل بإعادة توجيه الطلب إلى الشبكة الفرعية التي يتواجد فيها خادم DHCP البعيد.

يتيح لك تكوين خصائص ترحيل DHCP على محول ما تمكين ترحيل DHCP بشكل عام وإنشاء اتصال بين المحول وخادم DHCP عن بعد. بمجرد تمكين الميزة، سيتضمن المحول معلومات عن نفسه عندما يرسل حزم DHCP إلى العملاء ومنهم إلى خادم DHCP. سيضيف هذا المزيد من الأمان إلى عملية DHCP من خلال تحديد الاتصال بشكل كامل. يمكنك أيضا تمكين تطبيق ترحيل DHCP على الواجهات المحددة.

تقدّم هذه المقالة إرشادات حول كيفية تكوين خصائص DHCP من خلال واجهة سطر الأوامر (CLI) للمبدّل الخاص بك.

**ملاحظة:** لمعرفة كيفية تكوين خصائص DHCP للمحول لديك من خلال الأداة المساعدة المستندة إلى الويب، انقر <u>هنا</u>. لمعرفة كيفية تكوين إعدادات التطفل على بروتوكول DHCP على المحول لديك، انقر <u>هنا</u>.

#### الأجهزة القابلة للتطبيق | إصدار البرامج

- 5x300 Series | 1.4.7.05 (<u>تنزيل الأحدث</u>)
  - (<u>تنزيل الأحدث</u>) Sx350 Series | 2.2.8.4 •
- (<u>تنزيل الأحدث</u>) SG350X Series | 2.2.8.4 •
- (<u>تنزيل الأحدث</u>) Sx500 Series | 1.4.7.05 •
- (<u>تنزيل الأحدث</u>) Sx550X Series | 2.2.8.4 •

## تكوين ترحيل DHCP على المحول من خلال CLI (واجهة سطر الأوامر)

تكوين ترحيل DHCP العمومي عبر IP

الخطوة 1. سجل الدخول إلى وحدة تحكم المحول. اسم المستخدم وكلمة المرور الافتراضيان هما cisco/cisco. إذا كنت قد انتهيت من تكوين اسم مستخدم جديد أو كلمة مرور جديدة، فأدخِل بيانات الاعتماد بدلاً من ذلك.

**ملاحظة:** قد تختلف الأوامر أو الخيارات المتاحة بناء على الطراز الدقيق لجهازك. في هذا المثال، يتم الوصول إلى المحول SG350X switch من خلال برنامج Telnet.

> User Name:cisco Password:\*\*\*\*\*\*\*\*\*

**ملاحظة:** في هذا المثال، يتم الوصول إلى المحول من خلال برنامج Telnet.

الخطوة 2. في وضع "EXEC ذي الامتيازات" للمحول، أدخل إلى سياق "التكوين العام" من خلال إدخال التالي:

#### sg350x#configure terminal

الخطوة 3. يتم تعطيل ميزة ترحيل DHCP بشكل افتراضي. لتمكين ميزة ترحيل DHCP على المحول بشكل عام، أدخل ما يلي:

| SG350X#configure   |      |       |        |
|--------------------|------|-------|--------|
| SG350X(config) #ip | dhcp | relay | enable |
| SG350X(config)#    |      |       |        |

<u>SG350X(config)</u>#ip dhcp

يدخل خطوة 4. (إختياري) أن يعجز بشكل عام ال DHCP ترحيل سمة، التالي:

#### <u>sg350x(config)</u>#no ip dhcp

الخطوة 5. دخلت أن يعين ال DHCP نادل أو نادل يتوفر ل ال DHCP ترحيل، التالي:

#### [ip-address] <u>sg350x(config)</u>#ip dhcp

• ip-address — يحدد عنوان IP لخادم DHCP. يمكنك تحديد ما يصل إلى ثمانية خوادم DHCP.

| SG350X#configure  |      |       |         |             |
|-------------------|------|-------|---------|-------------|
| SG350X(config)#in | dhcn | relay | enable  |             |
| SG350X(config)#ip | dhcp | relay | address | 124.167.1.1 |
| SG350X(config)#ip | dhcp | relay | address | 124.200.1.1 |
| SG350X(config)#   |      |       |         |             |

**ملاحظة:** في هذا المثال، تكون عناوين IP الخاصة بالخوادم هي 124.167.1.1 و 124.200.1.1.

يدخل خطوة 6. (إختياري) أن يزيل DHCP نادل من القائمة، التالي:

#### [ip-address] sg350x(config)#no ip dhcp

الخطوة 7. (إختياري) لتمكين إدراج بيانات خيار DHCP رقم 82 على المحول، أدخل ما يلي:

#### <sub>SG350X(config)#</sub>ip dhcp

#### SG350X#configure SG350X(config)#ip dhcp relay enable SG350X(config)#ip dhcp relay address 124.167.1.1 SG350X(config)#ip dhcp relay address 124.200.1.1 SG350X(config)#ip dhcp information option SG350X(config)#

**ملاحظة:** يتم إستخدام الخيار 82 لحماية المحول من الهجمات مثل انتحال عنوان التحكم في الوصول إلى الوسائط (MAC) و IP. وهو يوفر معلومات حول موقع عميل DHCP من خلال إدخال معرف الدائرة (اسم الواجهة الذي يتم عنده توصيل عميل DHCP واسم شبكة المنطقة المحلية الظاهرية (VLAN) الذي يماثل الواجهة) والمعرف البعيد (عنوان MAC الخاص بالمحول) في رأس حزمة حزمة DHCP. وبعد ذلك يستخدم خادم DHCP هذه المعلومات لتعيين عنوان IP. لا يمكن تمكين الخيار DHCP رقم 82 إلا في حالة تمكين ترحيل DHCP أو التطفل على بروتوكول DHCP.

الخطوة 8. (إختياري) لتعطيل إدخال بيانات خيار DHCP رقم 82، أدخل ما يلي:

#### sg350x(config)#no ip dhcp

SG350X(config)#exit

الخطوة 9. أدخل الأمر **exit** للعودة إلى وضع "EXEC ذي الامتيازات" للمحول.

| SG350X#configure       |                          |   |
|------------------------|--------------------------|---|
| SG350X(config)#ip dhcp | relay enable             |   |
| SG350X(config)#ip dhcp | relay address 124.167.1. | 1 |
| SG350X(config)#ip dhcp | relay address 124.200.1. | 1 |
| SG350X(config)#in_dhcp | information option       |   |
| SG350X(confic)#exit    |                          |   |
| SG350X#                |                          |   |

ينقذ خطوة 10. (إختياري) في الذو امتياز EXEC أسلوب من المفتاح، ال يشكل عملية إعداد إلى الذو رأسمالمجازفة تشكيل مبرد ب يدخل التالي:

SG350X#copy running-config startup-config

[SG350X copy running-config startup-config
Overwrite file [startup-config].... (Y/N)[N] ?

الخطوة 11. (اختياري) اضغط على Y **للإجابة بـ "نعم" أو N للإجابة بـ "لا" على لوحة المفاتيح لديك بمجرد ظهور موجّه الأمر Overwrite file [startup-config].** 

SG350X#copy running-config startup-config Overwrite file [startup-config].... (Y/N)[N]?Y 27-Apr-2017 07:33:50 %COPY-I-FILECPY: Files Copy - source URL running-config destina tion URL flash://system/configuration/startup-config 27-Apr-2017 07:33:52 %COPY-N-TRAP: The copy operation was completed successfully

SG350X#

يجب أن تكون قد انتهيت الآن من تكوين إعدادات ترحيل IP DHCP العالمية بنجاح على المحول الخاص بك من خلال CLI (واجهة سطر الأوامر).

أن يبدي ال يشكل عملية إعداد على ال CLI من مفتاحك، قفز أن ي<mark>دقق ip dhcp ترحيل عملية إعداد</mark>.

تكوين ترحيل IP DHCP على واجهة المحول

تكون الحالة التشغيلية لترحيل DHCP على واجهة نشطة إذا كان أحد الشروط التالية موجودا:

- تم تمكين ترحيل DHCP بشكل عام، وهناك عنوان IP معرف على الواجهة.
- تم تمكين ترحيل DHCP بشكل عام، ولا يوجد عنوان IP معرف على الواجهة، والواجهة هي شبكة VLAN، ويتم تمكين الخيار 82.

اتبع هذه الخطوات لتكوين إعدادات ترحيل IP DHCP على واجهة:

الخطوة 1. في وضع "EXEC ذي الامتيازات" للمحول، أدخل إلى سياق "التكوين العام" من خلال إدخال التالي:

#### <u>sg350x</u>#configure terminal

الخطوة 2. دخلت القارن أن أنت تريد أن يشكل ب يدخل التالي:

# SG350X(config)#interface vlan [vlan-id [SG350X#configure [SG350X(config]#interface vlan 50 SG350X(config-it)#

**ملاحظة:** في هذا المثال، يتم إستخدام شبكة VLAN رقم 50.

الخطوة 3. لتمكين ترحيل DHCP على الواجهة، أدخل ما يلي:

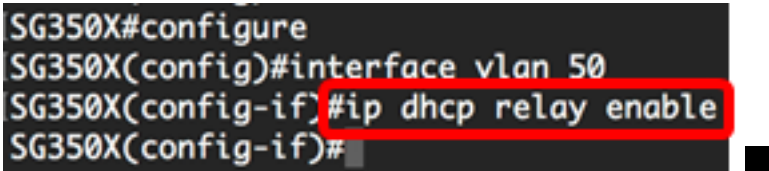

#### SG350X(config-if)#ip dhcp

يدخل خطوة 4. (إختياري) أن يعجز ال DHCP ترحيل سمة وكيل على القارن، التالي:

#### SG350X(config-if)#no ip dhcp

يدخل خطوة 5. (إختياري) أن يعين ال DHCP نادل يتوفر ب ال DHCP ترحيل ل DHCP زبون يربط إلى القارن، التالي:

#### [ip-address] <u>sg350x(config-if)</u>ip dhcp

• ip-address — يحدد عنوان IP لخادم DHCP. يمكنك تحديد ما يصل إلى ثمانية خوادم DHCP.

SG350X#configure SG350X(config)#interface vlan 50 SG350X(config-if)#in dhcn relav enable SG350X(config-if)#ip dhcp relay address 124.167.1.1 SG350X(config-if)#

ملاحظة: في هذا المثال، يكون عنوان IP الخاص بخادم DHCP هو 124.167.1.1.

يدخل خطوة 6. (إختياري) أن يزيل الخادم من القائمة، التالي:

[ip-address] <u>sg350x(config-if)</u>no ip dhcp

الخطوة 7. أدخل الأمر end للعودة إلى وضع "EXEC ذي الامتيازات" للمحول.

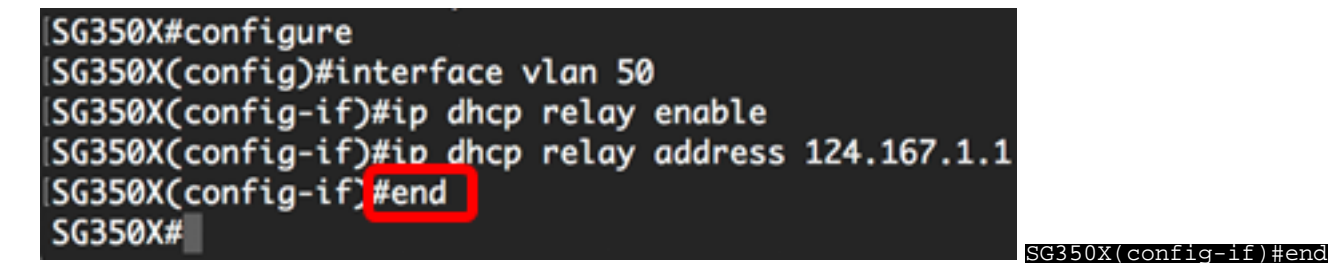

ينقذ خطوة 8. (إختياري) في الذو امتياز EXEC أسلوب من المفتاح، ال يشكل عملية إعداد إلى الذو رأسمالمجازفة تشكيل مبرد ب يدخل التالي:

> SG350X#copy running-config startup-config SG350X: copy running-config startup-config Overwrite file [startup-config].... (Y/N)[N] ?

الخطوة 9. (اختياري) اضغط على Y **للإجابة بـ "نعم" أو N للإجابة بـ "لا" على لوحة المفاتيح لديك بمجرد ظهور موجّه الأمر Overwrite file [startup-config].** 

SG350X#copy running-config startup-config Overwrite file [startup-config].... (Y/N)[N] ?? 27-Apr-2017 07:33:50 %COPY-I-FILECPY: Files Copy - source URL running-config destina tion URL flash://system/configuration/startup-config 27-Apr-2017 07:33:52 %COPY-N-TRAP: The copy operation was completed successfully

#### SG350X#

أنت سوفت الآن يتلقى بنجاح شكلت ال ip dhcp ترحيل عملية إعداد على القارن من مفتاحك من خلال ال CLI.

أن يبدي ال يشكل عملية إعداد على ال CLI من مفتاحك، قفز أن <mark>يدقق ip dhcp ترحيل عملية إعداد</mark>.

<u>التحقق من إعدادات ترحيل IP DHCP</u>

الخطوة 1. دخلت في الذو امتياز EXEC أسلوب من المفتاح، التالي أن يعرض الشامل DHCP ترحيل عملية إعداد:

sg350x#show ip dhcp

SG350X; show ip dhcp relay DHCP relay is Enabled Option 82 is Enabled Maximum number of supported VLANs without IP Address is 256 Number of DHCP Relays enabled on VLANs without IP Address is 2 DHCP relay is enabled on Ports: gi1/0/5,te1/0/3 Active: gi1/0/5 Inactive: te1/0/3 DHCP relay is enabled on Vlans: 40,50 Active: 40,50 Inactive: Servers: 124.167.1.1 , 124.200.1.1 SG350X#

**ملاحظة:** في هذا المثال، يتم تمكين ترحيل DHCP والخيار 82 بشكل عام. يتم تمكين ترحيل DHCP على المنافذ VLANs 40 و Gigabit Ethernet 1/0/3 و VLANs 40 و 50. خوادم DHCP هي 124.167.1.1 و 124.200.1.1.

الخطوة 2. لعرض تكوين "الخيار DHCP 82"، أدخل ما يلي:

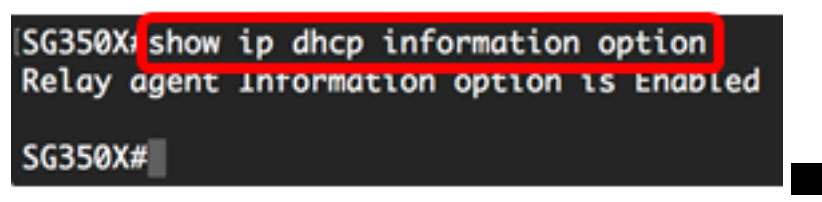

<sub>sg350x#</sub>show ip dhcp

ملاحظة: في هذا المثال، يتم تمكين الخيار 82.

يجب أن تكون قد تحققت الآن من إعدادات ترحيل DHCP التي تم تكوينها على المحول لديك من خلال CLI (واجهة سطر الأوامر).

ةمجرتاا مذه لوح

تمجرت Cisco تايان تايانق تال نم قعومجم مادختساب دنتسمل اذه Cisco تمجرت ملاعل العامي عيمج يف نيم دختسمل لمعد يوتحم ميدقت لقيرشبل و امك ققيقد نوكت نل قيل قمجرت لضفاً نأ قظعالم يجرُي .قصاخل امهتغلب Cisco ياخت .فرتحم مجرتم اممدقي يتل القيفارت عال قمجرت اعم ل احل اوه يل إ أم اد عوجرل اب يصوُتو تامجرت الاذة ققد نع اهتي لوئسم Systems الما يا إ أم الا عنه يل الان الانتيام الال الانتيال الانت الما